# **UNIVERSIDAD PUBLICA DE EL ALTO**

SISTEMAS DE INFORMACION Y ESTADISTICA

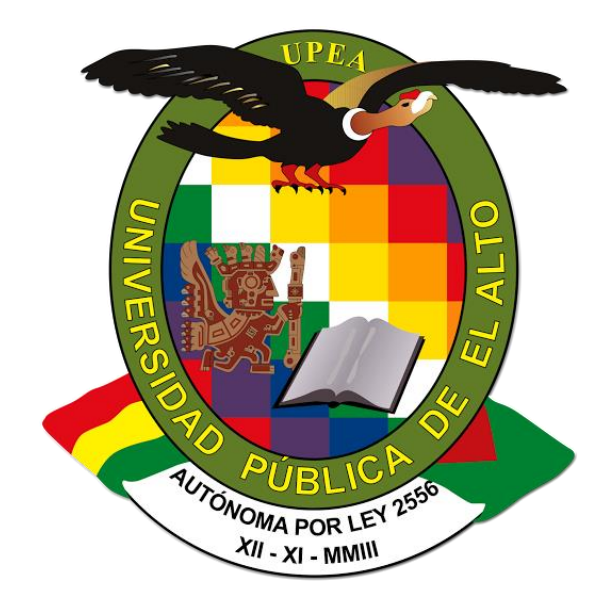

# MANUAL DE USUARIO ESTUDIANTIL

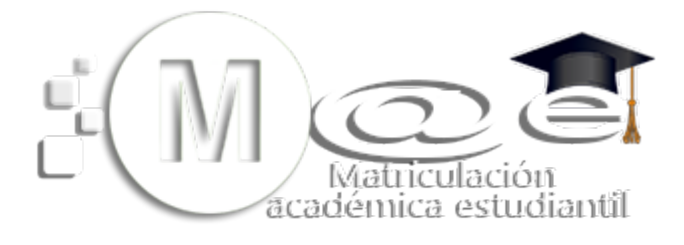

Ver 3.0

Ing. Walter E. Paco Siles

Ing. Edwin Mamani Viscarra

Lic. Wilson Gonzales Sánchez

# CONTENIDO

| UNIVERSIDAD PUBLICA DE EL ALTO | .1 |
|--------------------------------|----|
| INTRODUCCION                   | .3 |
| I. OBJETIVO DEL SISTEMA        | .3 |
| II. GUÍA DE USO                | .3 |
| 1. Ingreso al sistema          | .3 |
| III. ESTUDIANTES NUEVOS        | .4 |
| IV. RECOMENDACIÓN              | .6 |
| V. ESTUDIANTES ANTIGUOS        | .7 |
| IMPORTANTE!!!!                 | .7 |
|                                |    |

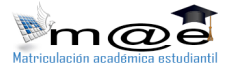

## **INTRODUCCION**

SIF

El presente documento pretende servir de guía para el uso adecuado de los diferentes módulos del "Sistema de matriculación académica estudiantil – **MAE**" ver 3.0.

Se recomienda que durante la lectura de este documento vaya practicando y contrastando con el aplicativo en sí.

Para un mejor manejo del sistema, descargar la última versión del manual del Sistema de Matriculación Académica Estudiantil, disponible en la página web del SIE.

http://www.sie.upea.bo

### I. OBJETIVO DEL SISTEMA

El objetivo del sistema, es permitir a todos los estudiantes de la UPEA realizar sus preinscripciones en línea mediante la página web del sistema **MAE** ver 3.0, además de acortar los procesos de matriculación, este permitirá contar con información real, fidedigna y actualizada en línea, todo a través del sistema denominado **MAE**.

# II. GUÍA DE USO

### 1. Ingreso al sistema

para el ingreso al sistema **MAE**, se procederá abriendo el siguiente link en su navegador de internet de preferencia:

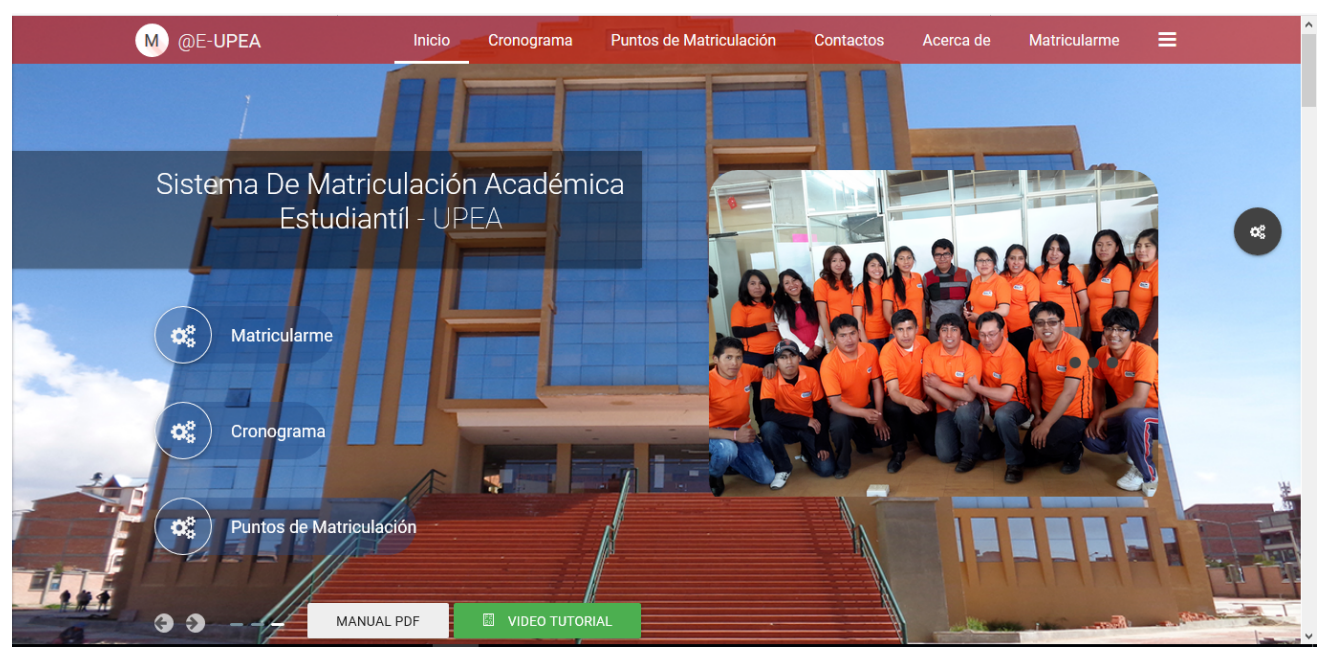

http://matriculacion.upea.bo/

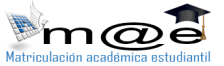

Para ingresar al menú de pre-matriculación, se deberá entrar mediante el Botón **MATRICULARME** dentro del circulo rojo, en el cual dependiendo de ser un estudiante nuevo o antiguo se procederá de forma diferente:

#### III. ESTUDIANTES NUEVOS

antes de ingresar al sistema se debe tener a la mano la siguiente documentación:

- Carnet de Identidad (CI) vigente
- Título de Bachiller o libreta de último curso de secundaria
- Certificado de nacimiento original

Al ingresar por el link le mostrara la siguiente ventana:

| Matriculación acadómica estudiantil                                                 |
|-------------------------------------------------------------------------------------|
| Ingrese su número de carnet de identidad! sin el expedido ;<br>78787878<br><b>A</b> |
| Verifique sus datos                                                                 |
| b) cancelar :: Ingresar ::. C)                                                      |

Donde deberá ingresar los siguientes datos:

- a) Numero de carnet de identidad, DNI, pasaporte o CIE.
- b) Botón para cancelar la acción en caso de existir un error en el numero ingresado.
- c) Botón de ingreso al sistema.

Una vez ingresado al sistema le aparecerá la siguiente ventana:

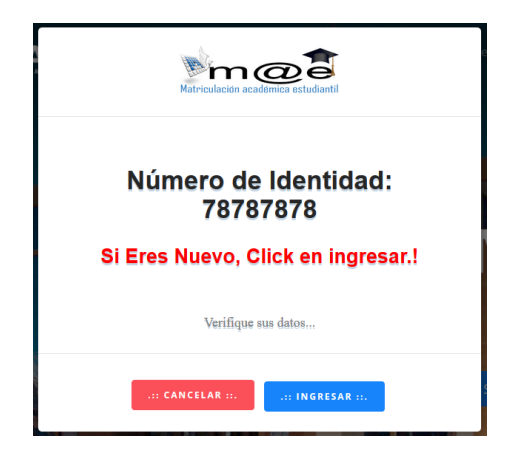

Donde aparecerá el número de CI completo, en caso de estar erróneo regresar al inicio con el botón **CANCELAR**, o para continuar con el proceso de pre-matriculación avanzar con el botón **INGRESAR**; al ingresar le desplegará la ficha de matriculación académica, la cual deberá ser llenada en su totalidad, los datos que se le pedirán serán los siguientes:

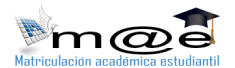

| FORMULA                                                                                                  | RIO 01 DE MATRICULACIÓN GESTIÓ                                                                             | ŚN: 2017 ×                                                                  |
|----------------------------------------------------------------------------------------------------|----------------------------------------------------------------------------------------------------|-----------------------------------------------------------------------------|
| .:: Datos de Depósito Bancario ::                                                                        |                                                                                                    |                                                                             |
| ···                                                                                                    |                                                                                                    |                                                                             |
| Monto depositado en Bs:                                                                                  | Fecha de Depósito:                                                                                         | Número de Depósito:                                                         |
| Monto de deposito Solo la cantidad en Número                                                             | 21 <b>Y</b> ENERO <b>Y</b> 2017 <b>Y</b>                                                                   | Número de deposito Bancario                                                 |
| .:: Datos Generales del Estudian                                                                         | te ::.                                                                                                    |                                                                             |
| Apellido Paterno: Apellido Materno:                                                                      | Nombres: C.I.:                                                                                             | T. de Documento: Expedido:                                                  |
| Apellido Paterno Apellido Materno                                                                        | Nombres 78787878                                                                                           | CI (EXPEDIDO)                                                               |
| Género: Fecha de Nacimient                                                                               | o: País Nacimiento: Departamento M                                                                         | Nacimiento: Provincia Nacimiento:                                           |
| [GÉNERO] V [Dia] V [Mes] V                                                                               | [AÑO] V BOLIVIA V [DEPARTAMENTO                                                                            | D] V [PROVINCIA] V                                                          |
| Lugar de Nacimiento: Estado                                                                              | Civil: Teléfono: Celula                                                                                    | ır: e-m@il:                                                                 |
| Lugar de Nacimiento                                                                                      | ▼ Teléfono Celular                                                                                         | e-m@il                                                                      |
|                                                                                                    |                                                                                                    |                                                                             |
| .:: Datos Académicos de Carrera                                                                          | Sede:                                                                                                    | Modalidad de Ingreso:                                                       |
| [CARRERA]                                                                                                | [SEDE]                                                                                                    | [MODALIDAD]                                                                 |
|                                                                                                    |                                                                                                    |                                                                             |
| Departamento:<br>[DEPARTAMENTO] V [PROVINCIA]<br>Zona Barrio Urbanización:<br>Zona, Barrio, Urbanización | Provincia: Ciudad / Localidad:   Ciudad o Localidad  Calle y/o Avenida / Otros:  Calle y/o Avenida / Otros | Distrito/ Macro distrito / Cantón / Otros:<br>Distrito<br>Número:<br>Número |
| .:: Datos de Secundaria ::.                                                                              | Año de Egreso:                                                                                             | País Colegio:                                                               |
| Colegio                                                                                                  | Año Egreso Colegio                                                                                         | [PAÍS COLEGIO]                                                              |
| Tipo Colegio:                                                                                            | Ciudad / Localidad:                                                                                        | Área:                                                                       |
| [TIPO COLEGIO]                                                                                           | Ciudad / Localidad                                                                                         | [AREA]                                                                      |
|                                                                                                    |                                                                                                    |                                                                             |
| .:: Datos de Título de Bachiller ::<br>Universidad que expide Título de Bachiller:<br>[SELECCIONE]       | Año del Titulo de Bachiller:<br>[AÑO]                                                                      | <b>No.Tit.Bach:</b><br>Nro. Título Bachiller                                |
| .:: Datos Socio - Economicos ::.<br>La vivienda que habita:<br>[TIPO VIVIENDA]                           | V [TIPO VIVIENDA]                                                                                          | Caracteristicas de vivienda:                                                |
| Número de Hermanos que estudian en la Universida<br>[NINGUNO]                                            | d: ¿trabaja?:<br>V OSI<br>® NO                                                                             |                                                                             |
| : Seleccione la casilla si está seguro que los datos ingresado                                           | s en el formulario son correctos<br>nados del formulario son correcto                                      | IS:: REGISTRAR MIS DATOS ::.                                                |

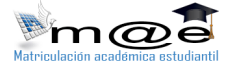

#### IV. RECOMENDACIÓN

Se deberá llenar todos los campos requeridos por el sistema para poder registrar su matriculación en forma correcta.

Los campos en color rojo claro, son campos imprescindibles, los campos en color verde son campos ya llenados y los campos en blanco son campos no imprescindibles, pero en la medida de sus posibilidades deberán ser llenados todos.

Al finalizar el llenado del formulario, en la parte inferior se encuentra la siguiente leyenda:

| .:: Seleccione la casilla si está seguro que los datos ingresados en el formulario son correctos |                             |                  |  |
|--------------------------------------------------------------------------------------------------|-----------------------------|------------------|--|
| Estoy seguro que los datos llenados del formulario son correctos.                                | .:: REGISTRAR MIS DATOS ::. | .:: CANCELAR ::. |  |

A lo cual deberá ser marcado la casilla de verificación de "Estoy Seguro que los datos llenados del formulario son correctos", para esta forma finalizar dándole un click en el botón REGISTRAR MIS DATOS.

Al finalizar aparecerá la siguiente ventana:

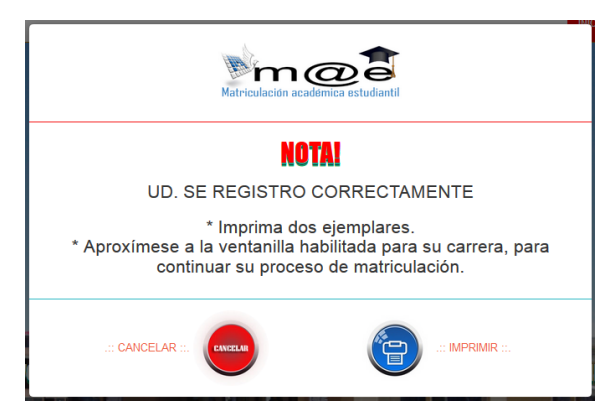

Dar un click en el botón azul para imprimir el formulario 01 y de esta forma culminar el proceso de pre-matriculación, con este documento impreso y todos los requisitos adjuntos, apersonarse por las oficinas destinadas para la matriculación de su carrera y así continuar el proceso de matriculación.

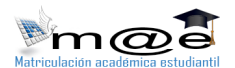

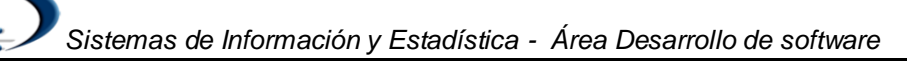

#### V. ESTUDIANTES ANTIGUOS

Al ingresar por el link le mostrara la siguiente ventana:

|   | Matriculación acadómica estudiantil                                 |
|---|---------------------------------------------------------------------|
|   | Ingrese su número de carnet de identidad! sin el expedido : 6845369 |
|   | Verifique sus datos                                                 |
| 8 | .:: CANCELAR ::.                                                    |

Donde deberá ingresar su carnet de identidad, y con el ratón dar clik en el botón **INGRESAR**, y aparecerá la siguiente ventana, donde le pedirá validar sus datos ingresando su número de matrícula universitaria:

| Matriculación acadómica estudiantil |  |
|-------------------------------------|--|
| Número de Identidad: 6845369        |  |
| Ingrese su Registro Universitario   |  |
| ngrese su Registro Universitario    |  |
| Verifique sus datos                 |  |
| .:: CANCELAR :::: INGRESAR ::.      |  |

Una vez registrado el número de matrícula le saldrá la siguiente ventana:

| m@a                                      |   |
|------------------------------------------|---|
| ¡Datos de Usuario!                       |   |
| .:: Nombre de Usuario ::                 |   |
| :: Cambie su Contraseña por Seguridad::. |   |
| :: Repita su : Contraseña ::.            | ł |
| Verifique sus datos                      | l |
| IT CANCELAR II.                          |   |

#### IMPORTANTE!!!!

**!! ¡En esta ventana se le asignara un nombre de usuario por defecto que será [su primer nombre]\_[numero de ci],** y se le dará como propuesta de contraseña la fecha de su nacimiento en el siguiente formato

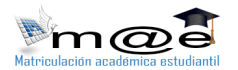

#### [dia]-[mes]-[año]

Donde:

[dia] y [mes] serán compuestas por dos dígitos y

[Año] de cuatro dígitos

La contraseña es una **PROPUESTA**, no deberá ser considerada como oficial salvo que usted así lo desee, ¡se recomienda CAMBIAR SU CONTRASEÑA en este paso y así tener el control de su cuenta!!

| .:: Nombre de Usuario ::.                               |                                    |
|---------------------------------------------------------|------------------------------------|
| FABIOLA.4799617                                         | Nombre de Usuario asignado por el  |
| .:: Cambie su Contraseña por Seguridad::.               |                                    |
| FABIOLA.4799617                                         | Contraseña asignada por el sistema |
| .:: Repita su : Contraseña ::.                          |                                    |
| Contraseña debe estar compuesto almenos por 8 caracters | Confirmar la contraseña ingresada  |
|                                                         |                                    |

Por esta única vez y por su comodidad, la contraseña que ingrese será visible, en futuros ingresos la contraseña será encriptada.

Una vez autentificado su **Nombre de usuario** y **contraseña** ingresar al sistema mediante el botón y emergerá la siguiente ventana:

O en caso de ser tener carrera paralela:

.:: Matriculación Académica::.

| CIENCIAS DE LA COMUNICACIÓN SOCIAL<br>SEDE : VILLA ESPERANZA<br>R.U. : 9000792<br>NORMAL<br>ESTADO MATRICULACION: SIN INSCRIPCIÓN | GESTIÓN TURÍSTICA Y HOTELERA<br>SEDE : VILLA ESPERANZA<br>R.U. : CP009000792<br>FARALELA<br>ESTADO MATRICULACION: SIN INSCRIPCIÓN |
|----------------------------------------------------------------------------------------------------|----------------------------------------------------------------------------------------------------|
| # RESERVAR MI MATRICULACION #.                                                                                                    | .: RESERVAR MI MATRICULACION                                                                                                    |

En este paso deberá ir al botón de:

.:: RESERVAR MI MATRICULACION ::.

Y para carreras paralelas deberá escoger a la carrera que se matriculará

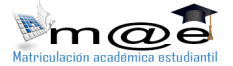

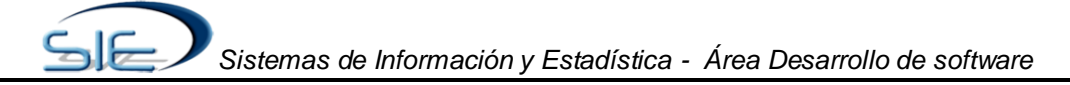

#### Una vez ingresado al sistema aparecerá el formulario 01 para ser llenado

| Datos de Depósito Bancario ::<br>Monte deposito de Br:<br>Monte de deposito Solo la cantidad en Número           |                    | 21              | Fecha de Dep                  | isite:<br>V 2017 | v                    | Número de deposi                 | Número<br>to Bancario      | de Depósito:                    |      |
|----------------------------------------------------------------------------------------------------|--------------------|-----------------|-------------------------------|------------------|----------------------|----------------------------------|----------------------------|---------------------------------|------|
| Datos Académicos ::<br>Cerrent:<br>NUTRICIÓN Y DIETÉTICA                                                         | Sede<br>VILLA ESPI | e<br>ERANZA     | Tipo de Carr<br>NORMAI        | erač             | Reg                  | istro Universitario:<br>13000848 |                            | Gestión de Ingr<br>2013         | 490: |
| Datos Generales del Estudiante ::.<br>Apellide Pataros: Apellide Mat                                             | H104:              | Norma           | ires:                         | e.i:             |                      | T. de Docum                      | wento:                     | Expedide:                       |      |
| CAN. IRES                                                                                                    |                    | SNY             |                               | 6841             |                      | ci                               |                            | LA PAZ                          | ~    |
| FEMENINO V 26 V                                                                                                  | MAYO V             | 1989 🗸          | Para Nacimia<br>BOLIVIA       |                  | [DEPARTAMENTO]       | ×                                | [PROVINCIA]                | Provincia Nacimiento:           | Y    |
| Lugar de Nacimiento                                                                                              | Estado<br>SOLTER@  | Civil:          | Teléfono<br>Teléfono          |                  | Celular:<br>74059888 |                                  | jennylovi.a@hot            | e-m@il:<br>mail.com             |      |
| Carrent:<br>NUTRICIÓN Y DIETÉTICA<br>Datos de Dirección Actual de Vivienda                                       | 1                  |                 | Sede:<br>VILLA ESPER          | NNZA             |                      |                                  | Modalidad<br>CURSO PRE-U   | de Ingreso:<br>NIVERSITARÍO     |      |
| Departamento:                                                                                                    | [PROVINCIA]        | Provincia:      | v                             | EL ALTO          | Suded / Locelided:   |                                  | Distrito/                  | Macro distrito / Cantón / Otros | ĸ    |
| Zona Barrio Urbanización:<br>VILLA BOLIVAR                                                                       |                    |                 | Calle y/o Avenida             | / Otros:         |                      |                                  | Núr                        | nero:                           |      |
| Datos de Secundaria ::.<br>celegie:<br>NOC. 6 DE JUNIO<br>Tipe Celegie:<br>PUBLICO                               |                    | 2011<br>EL ALTO | Año de Egre<br>Ciudad / Local | eo:<br>Idad:     |                      |                                  | Pais C<br>BOG<br>ÁJ<br>URS | iolegio:<br>INTA<br>RE:<br>IANO |      |
| Datos de Título de Bachiller :<br>Universidad que expide Tindo de Bachiller:<br>MINISTERIO DE EDUCACION O SEDUCA |                    |                 | Ailo del Tísulo de<br>2011    | lachiller:       |                      | 049378                           | No. Tr                     | Libeck:                         |      |
| Datos Socio - Economicos ::<br>La vivienda que                                                                   | habita:            |                 |                               |                  |                      | Caracteristicas d                | e vivienda:                |                                 |      |
| PROPIA DE PADRES                                                                                                 |                    |                 | ۷                             | CASA             |                      |                                  |                            |                                 | ¥    |
| Número de Hermanos que estudian en la l                                                                          | Universidad:       | *               | (trobaja):                    | (JORNADA LABOR   | ML]                  | Jornada Lal                      | boral:                     |                                 | v    |

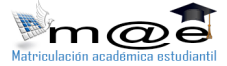

Como estudiante antiguo el sistema recuperará sus datos personales ingresados en la pasada gestión y solo deberá completar (en color rojo) y/o actualizar los datos necesarios (en color verde), para luego registrar sus datos dando en el botón del mismo nombre:

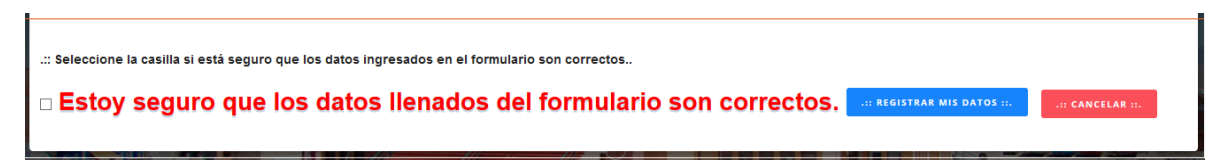

Debiendo verificar la casilla de verificación de datos necesariamente para saltar a esta pantalla.

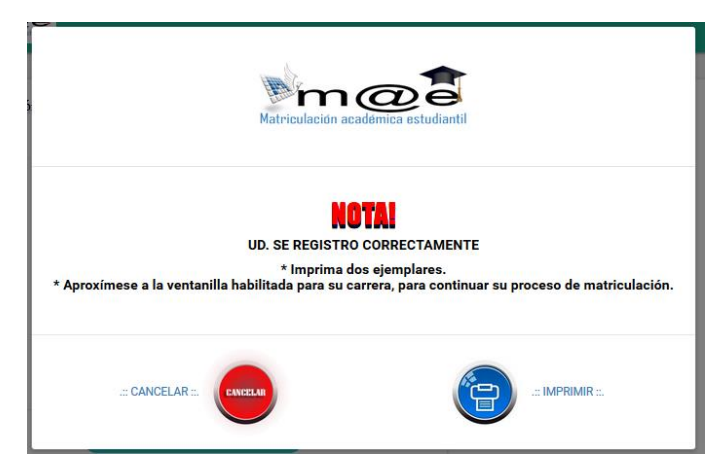

Donde deberá imprimir el formulario dándole un click en el botón

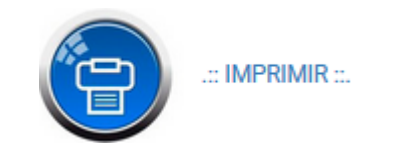

Para imprimir el formulario 01

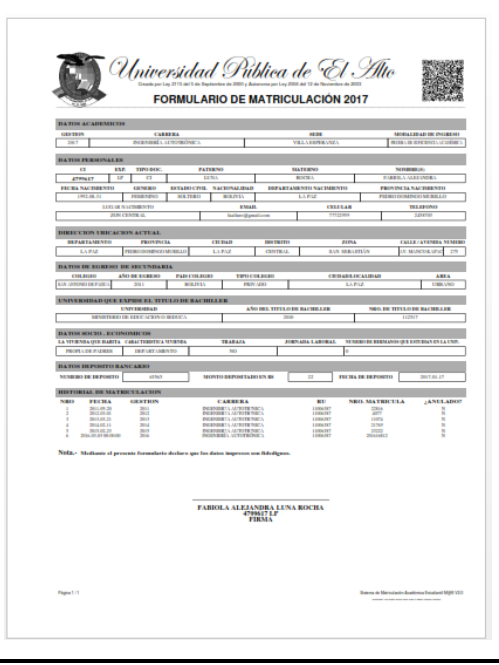

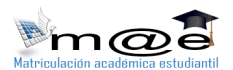